## PARAMETRAGE NOTIFICATIONS DANS LOUTY

Connectez-vous à LOUTY

| Accueil Louty -         | Paramétrage - | Envoi notification Guide d'utilisation | OFAVRE - Escale Création - |
|-------------------------|---------------|----------------------------------------|----------------------------|
| Accueil Lout            | y             |                                        | Déconnexion                |
|                         |               |                                        | Notifications reçues       |
| Accès direct aux listes | C             |                                        | Paramétrage notifications  |
|                         |               |                                        |                            |

Cliquez sur votre nom puis choisissez « Paramétrage notifications » et cliquez.

Une fenêtre s'ouvre.

Cliquez à droite de l'espace mail pour enregistrer votre adresse mail

| Paramétrage des notifications                         | ×                     |
|-------------------------------------------------------|-----------------------|
| J'accepte de recevoir des notifications automatiques. |                       |
| Adresse courriel à utiliser :                         |                       |
| C Provide Andrews                                     |                       |
| Escale Création                                       |                       |
| Evènements                                            | Notification courriel |
| Envoi manuel de notification                          | Pas de notification 🔻 |
| Modification de mot de passe                          | Pas de notification 🔻 |
| Nouvelle annonce Louty                                | Pas de notification 🔻 |
| Nouvelle annonce structure                            | Pas de notification 🔻 |
| STRUCTURE - SASTRUCT                                  |                       |
|                                                       |                       |
|                                                       | Valider Annuler       |

| Saisie de l'adresse courriel                                     | ×  |
|------------------------------------------------------------------|----|
| Adresse courriel :<br>Saisir l'adresse courriel<br>Valider Annuk | er |

Saisissez votre adresse mail puis VALIDER.

Un message apparait.

| Validation de l'adresse courriel nécessaire                                                                                                    | ×                |
|----------------------------------------------------------------------------------------------------|------------------|
| Un message vient de vous être envoyé à l'adresse «ofavre@escalecreation<br>Pour valider cette adresse, vous devez saisir le code de validation contenu<br>message en cliquant sur le bouton de déverrouillage a. | .fr».<br>dans ce |
|                                                                                                    | Fermer           |

Cliquez sur « Fermer ». Une autre fenêtre s'ouvre afin de confirmer votre adresse mail.

Cliquez sur le cadenas.

| Paramétrage des notifications                         | ×                     |
|-------------------------------------------------------|-----------------------|
| J'accepte de recevoir des notifications automatiques. |                       |
| Adresse courriel à utiliser :                         |                       |
| (A valider) of avre@escalecreation.fr                 |                       |
| Escale Création                                       |                       |
| Evènements<br>Envoi manuel de notification            | Notification courriel |
| Modification de mot de passe                          | Pas de notification V |
| Nouvelle annonce Louty                                | Pas de notification 🔻 |
| Nouvelle annonce structure                            | Pas de notification 🔻 |
| STRUCTURE - SASTRUCT                                  |                       |
|                                                       |                       |
|                                                       | Valider Annuler       |

| Saisie du code de validation           | ×   |
|----------------------------------------|-----|
| Code de validation :<br>Saisir le code |     |
| Valider Annu                           | ler |

Saisissez le code reçu par mail puis Valider.

| Adresse validée          | ×      |
|--------------------------|--------|
| L'adresse a été validée. |        |
|                          | Fermer |

Fermez cette fenêtre.

|                              | seven des notifications automatiques. |                     |
|------------------------------|---------------------------------------|---------------------|
| Adresse courriel à           | utiliser :                            |                     |
| an                           | .com C                                |                     |
|                              |                                       |                     |
| Escale Création              | P)                                    |                     |
|                              | Evènements                            | Notification court  |
| Envoi manuel de              | notification                          | Pas de notification |
| Modification de m            | iot de passe                          | Pas de notification |
| Nouvelle annonce             | a Louty                               | anr @               |
| Nouvelle annonce             | e structure                           | anr @               |
| CUSIN ANNE I                 | ISE - AACUSI00                        |                     |
| and the second second second |                                       |                     |

Cochez la case « j'accepte de recevoir des notifications automatiques » pour accéder au paramétrage.

L'espace « Escale Création » s'ouvre par défaut, paramétrez les notifications en sélectionnant votre adresse mail.

Cliquez ensuite sur votre nom (dans l'exemple CUSIN ANNE LISE) afin de poursuivre le paramétrage des notifications.

| Paramétrage des notifications                                                                                                    | ×                                                                                                    |
|----------------------------------------------------------------------------------------------------|----------------------------------------------------------------------------------------------------|
| J'accepte de recevoir des notifications automatiques.                                                                                                    | (A)                                                                                                    |
| dresse courriel à utiliser :                                                                                                    |                                                                                                    |
| anr com C                                                                                                    |                                                                                                    |
| Escale Oréation                                                                                                    |                                                                                                    |
| 1. 2. 2. 2. 2. 2. 2. 2. 2. 2. 2. 2. 2. 2.                                                                                                    |                                                                                                    |
| CUSIN ANNE LISE - AACUSIOO                                                                                                    | -                                                                                                    |
| CUSIN ANNE LISE - AACUSIO0                                                                                                    | Notification courriet                                                                                           |
| CUSIN ANNE LISE - AACUSIO0<br>Evènements                                                                                                    | Notification countel<br>Pas de notification V                                                                   |
| CUSIN ANNE LISE - AACUSIO0<br>Evènements<br>onfirmation de bon d'échange interne<br>onfirmation de facture                                                                                                    | Notification courriet       Pas de notification ▼       Pas de notification ▼                                   |
| CUSIN ANNE LISE - AACUSIO0<br>Evènements<br>onfirmation de bon d'échange interne<br>onfirmation de facture<br>onfirmation de note de frais                                                                                              | Notification countel   Pas de notification ▼   Pas de notification ▼   an 1@                                    |
| CUSIN ANNE LISE - AACUSIO0<br>Evènements<br>onfirmation de bon d'échange interne<br>onfirmation de facture<br>onfirmation de note de frais<br>onfirmation de règlement client                                                           | Notification courriel   Pas de notification ▼   Pas de notification ▼   an 1@_ ▼   an 1@_ ▼                     |
| CUSIN ANNE LISE - AACUSIO0<br>Evènements<br>Confirmation de bon d'échange interne<br>Confirmation de facture<br>Confirmation de note de frais<br>Confirmation de règlement client<br>Confirmation de règlement de bon d'échange interne | Notification courriel   Pas de notification ▼   Pas de notification ▼   an 1@▼   an 1@▼   Pas de notification ▼ |

Paramétrez les notifications en sélectionnant votre adresse mail.

Utiliser l'ascenseur pour accéder à l'ensemble des évènements.

Nous vous remercions de paramétrer au minimum :

- Confirmation Règlement Client

1

- Confirmation Règlement Note de Frais

Vous pouvez paramétrer d'autres notifications mais attention à ne pas trop en sélectionner. Privilégiez les notifications importantes.

Lorsque vous avez terminé le paramétrage, ne pas oublier de VALIDER.